## DAFTAR GAMBAR

| Gambar 2.1 Bagan Kerangka Berpikir                   | . 36 |
|------------------------------------------------------|------|
| Gambar 4.1 Tampilan Awal Lectora Inspire             | . 69 |
| Gambar 4.2 Tampilan Untuk Memilih Format Ukuran      | . 69 |
| Gambar 4.3 Tampilan Page Untuk Menambah Halaman      | . 69 |
| Gambar 4.4 Tampilan Untuk Menyesuaikan Nama Page     | . 70 |
| Gambar 4.5 Tampilan Untuk Memasukkan Gambar          | . 70 |
| Gambar 4.6 Tampilan Gambar Yang Akan Dimasukkan      | . 70 |
| Gambar 4.7 Tampilan Layer Gambar                     | .71  |
| Gambar 4.8 Tampilan Menambahkan Teks                 | .71  |
| Gambar 4.9 Tampilan Menu Bar Home                    | . 72 |
| Gambar 4.10 Tampilan Membuat Chapter Baru            | . 72 |
| Gambar 4.11 Tampilan Mengubah Nama Sesuai Dengan Isi | . 72 |
| Gambar 4.12 Tampilan Pemilihan Jenis Kuis            | . 73 |
| Gambar 4.13 Tampilan Pembuatan Kuis                  | . 74 |
| Gambar 4.14 Tampilan Pemilihan Backsound             | . 74 |
| Gambar 4.15 Tampilan Pengaturan Backsound            | . 75 |
| Gambar 4.16 Tampilan Halaman Cover                   | . 75 |
| Gambar 4.17 Tampilan Halaman Menu                    | . 76 |
| Gambar 4.18 Tampilan Halaman Petunjuk                | . 76 |
| Gambar 4.19 Tampilan Halaman KI/KD                   | . 77 |
| Gambar 4.20 Tampilan Halaman Materi                  | . 77 |
| Gambar 4.21 Tampilan Halaman Kuis                    | . 78 |
| Gambar 4.22 Tampilan Halaman Profil                  | . 78 |
| Gambar 4.23 Tampilan Menambahkan Action Pada Gambar  | . 79 |
| Gambar 4.24 Tampilan Penambahan Action               | . 79 |
| Gambar 4.25 Tampilan Penyesuaian Target              | . 80 |
| Gambar 4.26 Tampilan Penambahan Skor Pada Kuis       | . 80 |
| Gambar 4.27 Tampilan Penambahan Variabel Baru        | . 81 |
| Gambar 4.28 Tampilan Pengaturan Variable Pada Kuis   | . 81 |

| Gambar 4.29 Tampilan Halaman Kuis Setelah Variabelnya Diatur      | 81 |
|-------------------------------------------------------------------|----|
| Gambar 4.30 Tampilan Penambahan Skor                              | 82 |
| Gambar 4.31 Tampilan Pengakumulasian Variable Yang Sudah Dihitung |    |
| Di Awal                                                           | 82 |
| Gambar 4.32 Tampilan Pengaturan Penampilan Skor                   | 82 |
| Gambar 4.33 Tampilan Hasil Skor                                   | 83 |
| Gambar 4.34 Tampilan Mempublish Media Secara Offline              | 83 |
| Gambar 4.35 Tampilan Membentuk Folder Untuk Membuka Media         | 84 |
| Gambar 4.36 Media Gambar Yang Digunakan                           | 87 |
| Gambar 4.37 Media Interaktif Yang Dikembangkan                    | 95 |
| Gambar 4.38 Grafik Perbandingan Nilai Pre-Test Dan Post-Test      | 96 |
| Gambar 4.39 Grafik Penilaian Keseluruhan Validator                | 98 |
| Gambar 4.40 Penilaian Hasil Keseluruhan Praktikalitas             | 99 |
| Gambar 4.41 Penilaian Efektivitas Media                           | 99 |